## **Restart the Computer Once a Day**

Click on the "Windows Start" icon on the lower left hand corner of the screen:

Click on the Power icon: Click on the Restart icon:

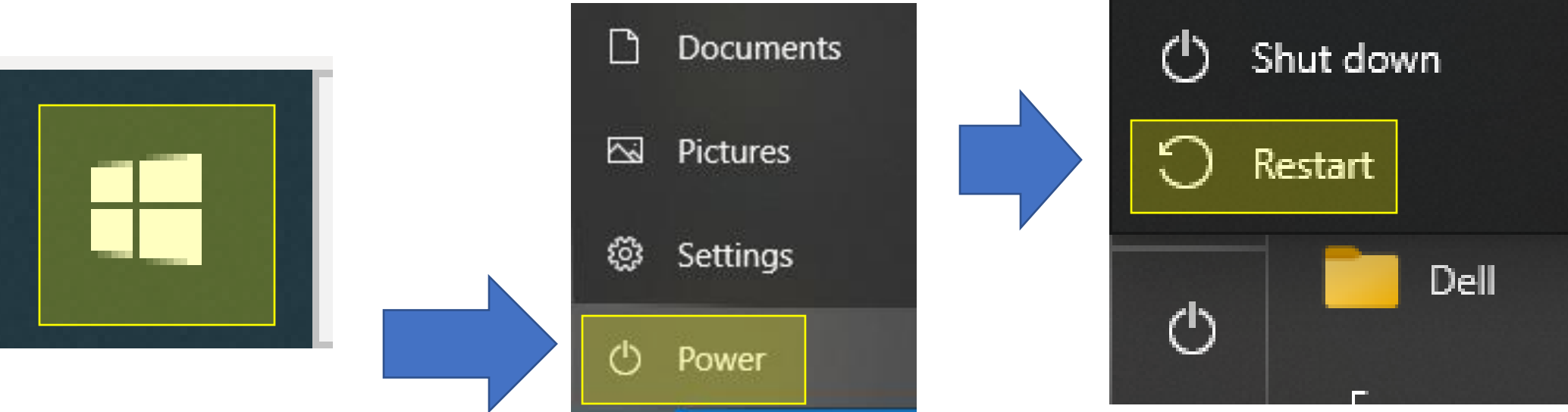

## Restarting once a day keeps the computer running smootly